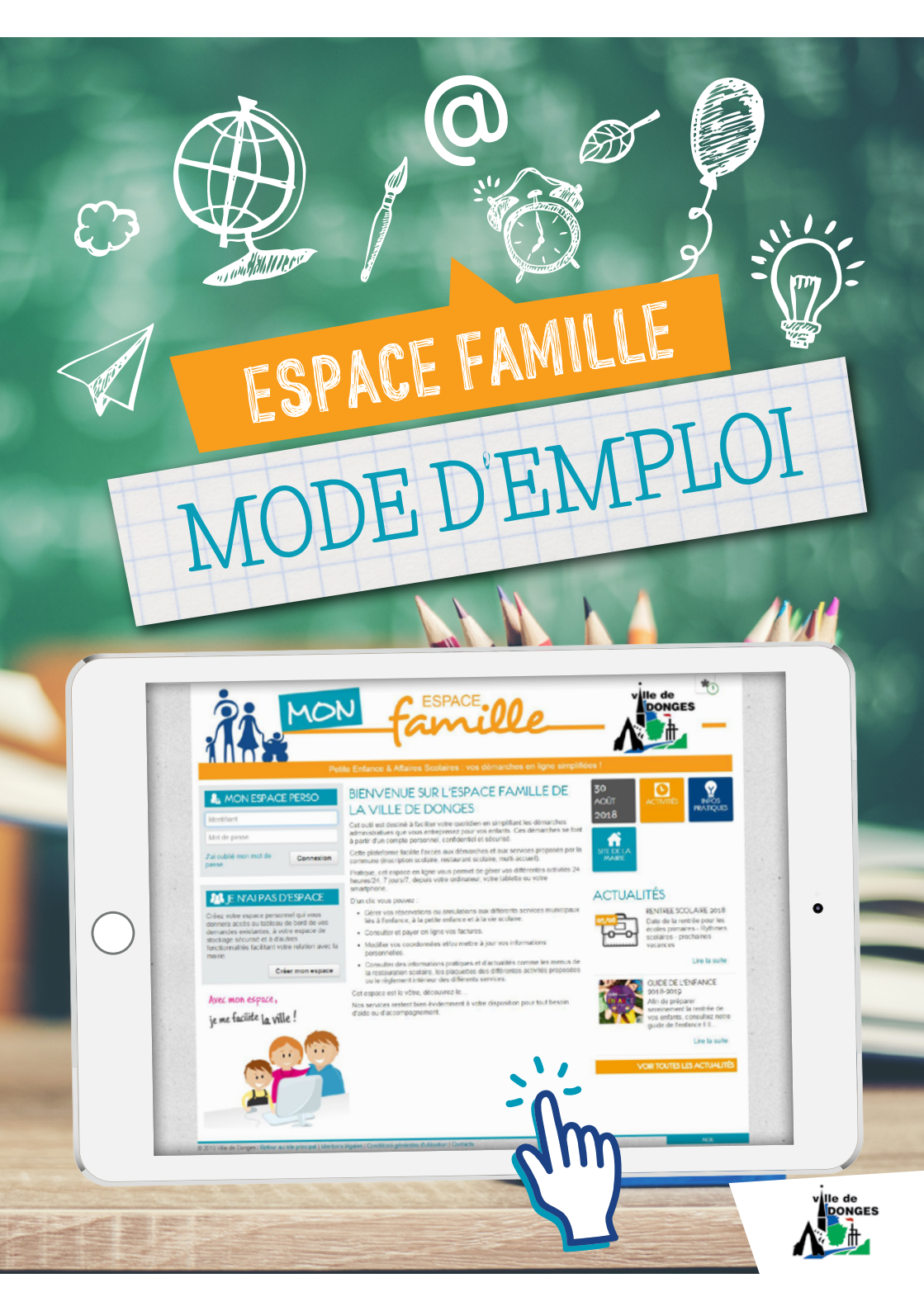

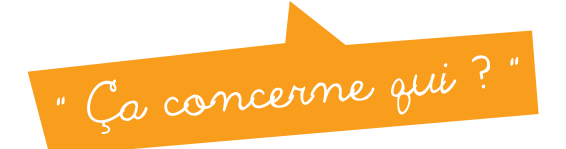

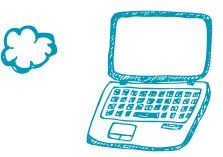

L'Espace citoyens ou **Espace Famille** est un service de proximité mis en place par la Ville de Donges afin de faciliter les démarches administratives des familles pour ce qui concerne les services Petite Enfance et Affaires Scolaires. Cela concerne toutes les familles qui ont un enfant scolarisé dans une école de Donges, mais aussi les familles inscrites ou ayant la volonté de s'inscrire au Multi-accueil ou en restauration scolaire.

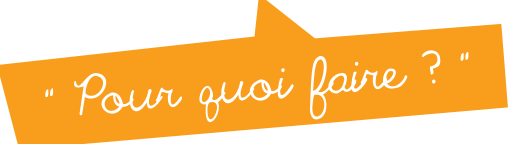

Chacun peut y trouver son compte, une ou toutes ces actions peuvent être réalisées en ligne, 24h/24, 7j/7.

# ESPACE PUBLIC

Vous pouvez accéder à un certain nombre d'informations pratiques et d'actualités concernant les activités des services Petite Enfance ou Affaires Scolaires ainsi qu'à un certain nombre d'informations pratiques concernant notamment les menus, la tarification, ou le fonctionnement de l'Espace Famille.

# ESPACE PRIVE

Après avoir créé votre compte personnel, confidentiel et sécurisé, vous pouvez procéder en ligne depuis votre ordinateur, votre tablette ou votre smartphone à un certain nombre de démarches :

### **Petite Enfance**

- Réserver des créneaux d'accueil occasionnel,
- Signaler une absence et transmettre un justificatif d'absence ou de congé (accueil régulier et occasionnel),
- Consulter et payer en ligne votre facture mensuelle par carte bancaire via le service Paybox HMAC (dans le cas où vous préférez ce mode de

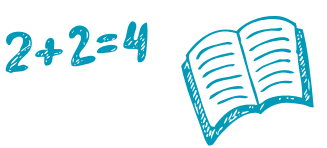

règlement à celui du prélèvement automatique (conseillé) ou du paiement en espèces ou en chèque au Multi-accueil),

• Faire un changement de coordonnées (adresse, téléphone, mail, ...).

## Affaires Scolaires

- Procéder à la réservation des repas de votre enfant en restauration scolaire,
- Signaler l'absence de votre enfant à la restauration scolaire,
- Consulter et payer en ligne votre facture mensuelle par carte bancaire via le service Paybox HMAC (dans le cas où vous préférez ce mode de règlement à celui du prélèvement automatique (conseillé) ou du paiement en espèces ou en chèque en Mairie),
- Faire un changement de coordonnées (adresse, téléphone, mail, ...).

Important : Pour pouroir l'énéficier des services de l'espace priré, il est nécessaire de disposer d'une adresse Email personnelle.

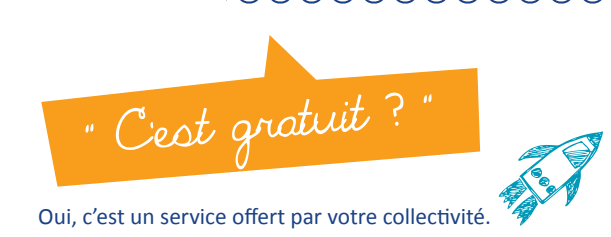

| ACA 1914/2 ALSO<br>Sector<br>Sector<br>Secto | BOWINE SECTORE FAMILE DE<br>LA VELE DE DONCES                                                                                                    | 2000 Contraction Contraction C            |
|----------------------------------------------------------------------------------------------------|----------------------------------------------------------------------------------------------------|----------------------------------------------------------------------------------------------------|
| The character property of the second second                                                                                                    | Andrea, of searcy is low or accords due to difference of the lot<br>markets in yours, and accords and accords and accord<br>markets in yours.     Andream in the low of the lot of the lot of the lot of the lot<br>markets in yours.     Andream in the lot of the lot of the lot                                                                                  | ACTUALITÉS<br>HONE SCO.AM and<br>Chick a proving and<br>the second and a second<br>and a second and a second<br>and a second and a second and a second<br>and a second and a second and a |
| y ar fullit la vile !                                                                                                    | <ul> <li>Consider two effects of a subject of damaging controls in some in<br/>the constraints. In a subject of the subject is some in<br/>the constraints of the subject is some in<br/>the subject of the subject is some in the subject is subject<br/>for support of the subject is some in the subject is provided<br/>in the subject is subject in the subject is subject in the subject<br/>in the subject is subject in the subject is subject in the subject<br/>in the subject is subject in the subject is subject in the subject<br/>in the subject is subject in the subject is subject in the subject<br/>in the subject is subject in the subject is subject in the subject is subject<br/>in the subject is subject in the subject is subject in the subject is subject in the<br/>subject is subject in the subject is subject in the subject is subject in the subject is subject in the<br/>subject is subject in the subject is subject in the subject is subject in the<br/>subject is subject in the subject is subject in the subject in the subject is subject in the<br/>subject is subject in the subject is subject in the subject is subject in the<br/>subject is subject in the subject is subject in the subject in the subject is subject in the<br/>subject is subject in the subject is subject in the subject in the subject is subject in the subject in the subject is subject in the subject in the</li></ul> |                                                                                                    |

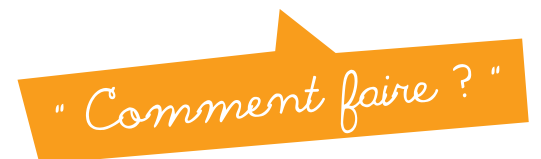

## ACCÈS À L'ESPACE PUBLIC DE L'ESPACE FAMILLE

Connectez-vous sur le site de la ville :

www.ville-donges.fr et cliquez sur l'icône « Mon Espace Famille », accessible à partir de la page d'accueil,

ou

Connectez-vous directement via le site :

https://www.espace-citoyens.net/

### ACCÈS À L'ESPACE PRIVÉ DE L'ESPACE FAMILLE

Etape 1 : Créer votre « espace perso » : Pour cela, récupérez votre clé espace citoyens/enfance que vous avez reçue par courrier à votre domicile (une clé par représentant) puis suivez la démarche indiquée sur l'Espace Famille en page de garde : « Je n'ai pas d'espace » : « créer mon espace ».

Etape 2 : Accéder à votre « espace perso » : Après la création de votre « espace perso » vous pouvez y accéder à l'aide de l'identifiant et du mot de passe que vous avez définis lors de la création de votre espace. Cet espace sera bientôt le vôtre, découvrezle...

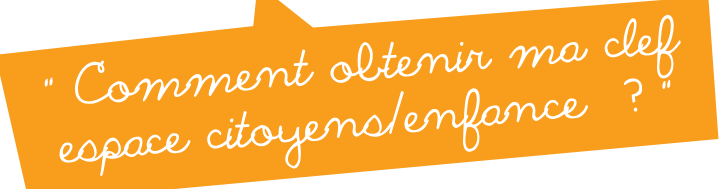

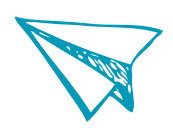

Si votre enfant est déjà inscrit auprès des services « Petite Enfance » ou « Affaires Scolaires », votre clé espace citoyens/enfance vous a été communiquée par courrier à votre domicile (une clé par représentant).

Si votre enfant n'est pas encore inscrit, vous devez :

# POUR UNE INSCRIPTION SCOLAIRE OU EN RESTAURATION SCOLAIRE ST JOSEPH :

Vous présenter en Mairie au service Affaires Scolaires avec les pièces justificatives pour valider votre inscription. Votre clé espace citoyens/enfance vous sera communiquée sur place.

### Documents à fournir :

- Livret de famille
- Justificatif de domicile récent (de moins de 3 mois)
- Justificatif de l'autorité parentale en cas de séparation ou de divorce

### POUR UNE INSCRIPTION AU MULTI-ACCUEIL BOUT D'CHOU :

Prendre rendez-vous auprès de la Directrice du Multiaccueil (02 40 91 01 91). Votre clé espace citoyens/ enfance vous sera communiquée sur place. Seules les inscriptions en accueil occasionnel seront faites directement au Multi-accueil. Pour les inscriptions en accueil régulier, une pré-inscription au Relais Petite Enfance est nécessaire (02 40 45 25 03), les places étant attribuées en commission d'attribution des places (deux commissions à l'année).

### Documents à fournir :

- Livret de famille/acte de naissance intégral
- Un justificatif de domicile (de moins de 3 mois)
- L'attestation d'assurance responsabilité civile au nom de l'enfant en cours de validité
- Le numéro allocataire CAF, MSA ou dernier avis d'imposition pour les non-allocataires
- Le carnet de santé de l'enfant et les coordonnées du Médecin de l'enfant
- L'attestation de carte vitale du parent couvrant l'enfant
- La notification du divorce (jugement) ou justificatif d'autorité parentale en cas de séparation
- Un RIB pour le paiement par prélèvement automatique (conseillé)

" Que faire si j'ai oullié mon mot de passe ou mon identifiant ? "

Rendez-vous sur la page d'accueil de l'Espace Famille et à la rubrique « mon espace perso », cliquez sur « mot de passe oublié ». Il vous sera alors demandé de saisir votre nom d'utilisateur (identifiant) ou votre adresse Email pour le réinitialiser. En cas d'oubli de votre identifiant, celui-ci vous sera rappelé dans le courriel que vous recevrez avec un nouveau mot de passe.

Une fois connecté sur votre espace, n'oubliez pas ensuite de personnaliser votre mot de passe en le modifiant dans la rubrique « **Mon espace** », « identifiants ».

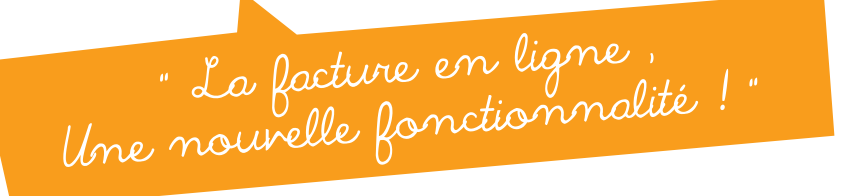

Accéder à la facture électronique c'est choisir de ne plus recevoir de facture papier. Si vous n'avez pas adhéré au prélèvement automatique, il vous faudra vous connecter tous les mois pour accéder à votre facture et pouvoir la régler.

Si vous souhaitez revenir à une version papier, il vous suffira de modifier votre choix sur l'onglet « adhérer à la facture en ligne » de votre espace personnel et suivre les indications pour mettre à jour vos préférences.

#### Comment puis-je payer en ligne ?

Dans votre espace personnel, à la rubrique « mon tableau de bord », cliquez sur la dalle « mon compte ». Vous accédez alors à votre(vos) facture(s) « Affaires Scolaires » et/ou « Petite Enfance ». Si elles sont à régler, il vous suffira de cliquer dessus pour les payer directement en ligne (paiement sécurisé via le service Paybox HMAC).

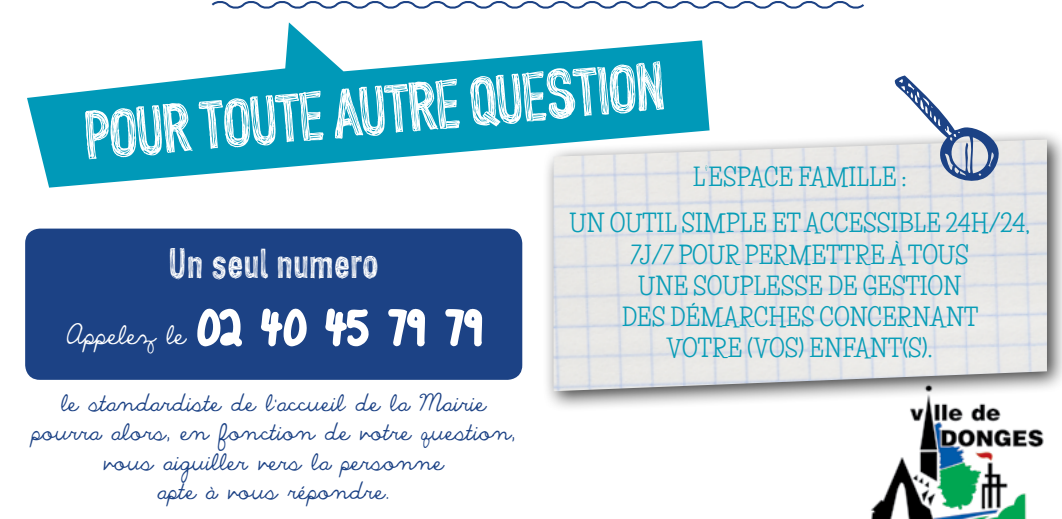